## Vous pouvez vous inscrire à la formation continue 2017-2018 depuis le 1 juillet 2017

# Attention, il faut vous inscrire avant le 22 Septembre 2017 !

Vous pouvez consulter le Plan académique de formation 2017-2018 sur http://www.ac-amiens.fr/paf/

-Puis cliquer sur personnel 2nd degré

## N'oubliez pas de consulter des thématiques transversales. Le PAF ne concerne pas que la discipline EPS !

-Pour voir l'EPS, cocher " Education Physique et Sportive" dans l'onglet "Domaine de formation"

En EPS, vous pouvez vous inscrire en candidature individuelle sur 3 stages.

**Dispositif 17A0200093** : PRÉPARER LES CONCOURS INTERNES D'ENSEIGNEMENT CAPEPS Module 38619 : EPS : PRÉPARATION AU CAPEPS INTERNE

**Dispositif 17A0200095** : REFORME DU CLG EN EPS Module 38944 : SOCLE COMMUN EN EPS, CONTENUS ET ÉVALUATIONS

**Dispositif 17A0200283** : FAVORISER LA PERSEVERANCE AU LYCEE Module 38622 : PERSEVERANCE ET PROGRESSIVITE AU LYCEE

-en ouvrant les onglets vous pourrez voir le contenu de tous les stages

Concernant le forum EPS 2018 « Persévérance scolaire et EPS » la journée aura lieu avec procédure d'invitation comme cette année et non inscription sur GAIA. Plus d'informations vous seront données en temps voulu. Les Néo-titulaires T1 et T2 dans le cadre de « accompagnement à l'entrée dans le métier » seront inscrits en public désigné sur leur stage de secteur .

## > <u>Pour postuler à l'un de ces 3 stages en candidature individuelle</u>

- Ouvrir le ou les onglet(s) du stage
- Puis sur « j'ai fini de consulter je m'inscris sur GAIA »

Puis enregistrer le récapitulatif des formations que vous avez sélectionnées dans votre porte-document au format

PDF en cliquant sur l'icône : PDF en cliquant sur l'icône : PDF en

Pour vous inscrire à un module, cela se fait par ARENA académie d'Amiens : voici les étapes à respecter

- 1. Saisissez vos identifiants (messagerie académique et mot de passe de messagerie)
- 2. Onglet « Gestion des personnels »
- 3. Gestion de la formation continue (GAIA)
- 4. Accès individuel

| ministäre              | ARENA - Accédez à vos applications<br>Bienvenue Mme Sophie JOSSEAUX             |                                                  | Gérer mes favoris Déconnexion<br>Première connexion à l'application |
|------------------------|---------------------------------------------------------------------------------|--------------------------------------------------|---------------------------------------------------------------------|
|                        | Gestion des déplacements temporaires (DT)<br>Déplacements Temporaires           | I-Prof Assistant Carrière<br>I-Prof Enseignant   |                                                                     |
| Recherche              | Gala-CERPEP Dispositifs nationaux - Accès individuel<br>GAIA - Accès individuel |                                                  |                                                                     |
| Scolarité du 2nd degré |                                                                                 | © MEN 2010 - <u>Contact</u> v.1.1.1 - 18/09/2014 |                                                                     |
| Examens et concours    |                                                                                 |                                                  |                                                                     |
| Gestion des personnels | -                                                                               |                                                  |                                                                     |
| Enquêtes et Pilotage   |                                                                                 |                                                  |                                                                     |
|                        |                                                                                 |                                                  |                                                                     |

#### 5. Inscription individuelle

| GAIA                                          | Page d'Accueil<br>R 020 |                                                                                                    |
|-----------------------------------------------|-------------------------|----------------------------------------------------------------------------------------------------|
| Consultation<br>Calendrier<br>Suiv            | n du<br>I de formation  | Les campagnes 2016-2017<br>'préparations concours' et<br>'candidatures individuelles'<br>sont ouvertes du 1° Juillet au<br>22 septembre 2016 |
|                                               | Inscription             |                                                                                                    |
| Ce bouton vous permet de                      | Consultation du<br>Plan |                                                                                                    |
| vous inscrire aux<br>dispositifs de formation | Offre de<br>Formation   |                                                                                                    |

#### 6. Cliquer sur Rechercher

|                               | Voici la liste des calendriers d'inscription en cours à votre disposition.                                                                                                    |  |  |
|-------------------------------|----------------------------------------------------------------------------------------------------|--|--|
| Accueil                       | Pour yous inscrire à un dispositif recherchez-le sur un calendrier particulier d'inscription en cliquant sur licône 🕫 ou sur l'ensemble des calendriers d'inscription ouverts en cliquant sur le |  |  |
| Consultation du<br>Calendrier | bouton Rechercher.                                                                                                    |  |  |
| Suivi de formation            |                                                                                                    |  |  |
| Inscription                   | CANDIDATURES INDIVIDUELLES 2016-2017 (période d'inscription : du 01/07/2016 au 22/09/2016)                                                                                                    |  |  |
| Consultation du<br>Plan       | Nombre de candidatures illimité                                                                                                    |  |  |
| Offre de Formation            |                                                                                                    |  |  |
|                               | CONCOURS_2016-2017 (période d'inscription : du 01/07/2016 au 22/09/2016)                                                                                                    |  |  |
|                               | Nombre de candidatures illimité                                                                                                    |  |  |
|                               | Précédent Rechercher                                                                                                    |  |  |

7. Rechercher par Numéro de Dispositif (EX: 17A0200095) et non par n° de module. Attention : la recherche par mots du libellé ne fonctionne pas très bien.

Ne pas saisir un identifiant et un mot du libellé : c'est l'un ou l'autre

Valider en cliquant sur Suivant

| GA                            | A Inscription Individuelle                                                             | B 020     |
|-------------------------------|----------------------------------------------------------------------------------------|-----------|
|                               |                                                                                        | R 020 (n) |
|                               | Recherche d'un dispositif                                                              |           |
|                               | Veuillez renseigner l'identifiant du dispositif ou un mot du libellé et / ou un thème. |           |
| Accueil                       | Cliquez sur Suivant pour afficher la liste des dispositifs.                            |           |
| Consultation du<br>Calendrier | Identifiant du dispositif                                                              |           |
| Suivi de formation            | ou                                                                                     |           |
| Inscription<br>Individuelle   | Un mot du libellé                                                                      |           |
| Consultation du<br>Plan       | Thème Votre sélection 🗸                                                                |           |
| Offre de Formation            | Précédent                                                                              | Suivant   |
| 1                             |                                                                                        |           |

#### Inscrivez- vous à autant de stages que vous voulez

Recommencez si besoin l'opération en fonction du nombre de dispositifs choisis. Indiquez ensuite l'ordre de vos vœux (de 01 à 03 par exemple)

# Attention, gardez une trace de votre inscription en vous la faisant envoyer sur votre boite aux lettres académique (indispensable pour revenir sur vos vœux avant le 22 septembre)

Bon courage et bonne année scolaire

**MN DUBOIS**